# Grünbeck Cloud

my Product

## Grünbeck myProduct-app

Cloud-forbindelse | softliQ:SD/MD

## grünbeck

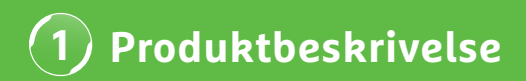

### Brug af appen Grünbeck myProduct

myProduct-appen er grænsefladen til dine Grünbeckprodukter på din mobile enhed. Alle understøttede Grünbeck-produkter fremgår af App-Store. For blødgøringsanlæggene softliQ:SD/MD kan du bruge følgende merværdier, når du forbinder din enhed med cloud:

- · mobil dataadgang i hele verden
- indstillinger af funktionsmåden
- · informationer om anlæggets status
- · statusmeldinger og forbrugere
- · let produktregistrering
- hurtig adgang til produktdokumentation

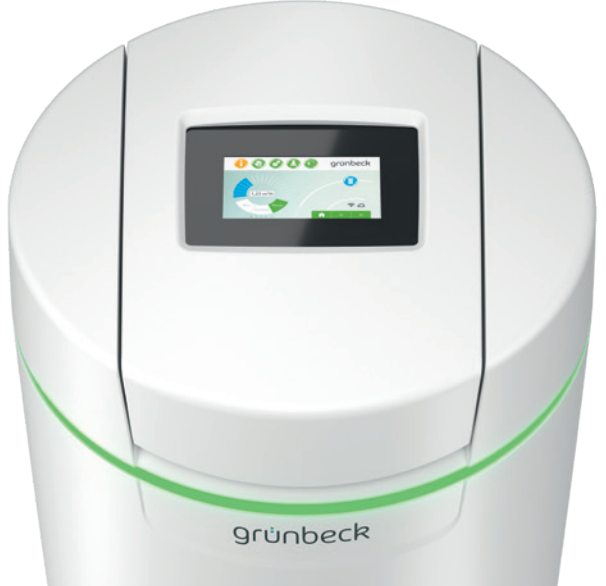

#### Generelle instrukser

#### Opdatering af forbrugsværdier

Forbrugsværdierne for vand og salt opdateres den følgende dag.

#### Tekniske randbetingelser

myProduct-appen står til rådighed med styresystemerne iOS og Android. Andre detaljer vedr. systemkravene fremgår af App-Store.

#### WLAN forbindelse til routeren:

- WLAN-SSID (netværksbetegnelse)
  - Skal være synlig (skjulte WLAN-net understøttes p.t. ikke).
- WLAN-kodeord
  - Kodeordet skal indeholde mindst 8 tegn og må indeholde maks. 63 tegn.
  - Kodeordet "12345678" må ikke bruges.
- WLAN-frekvensbånd
  - Kun 2,4 GHz-frekvensbåndet understøttes.

### Forberedelse på smartphone/tablet

1. Søg efter "Grünbeck myProduct" i Google Play Store eller App Store.

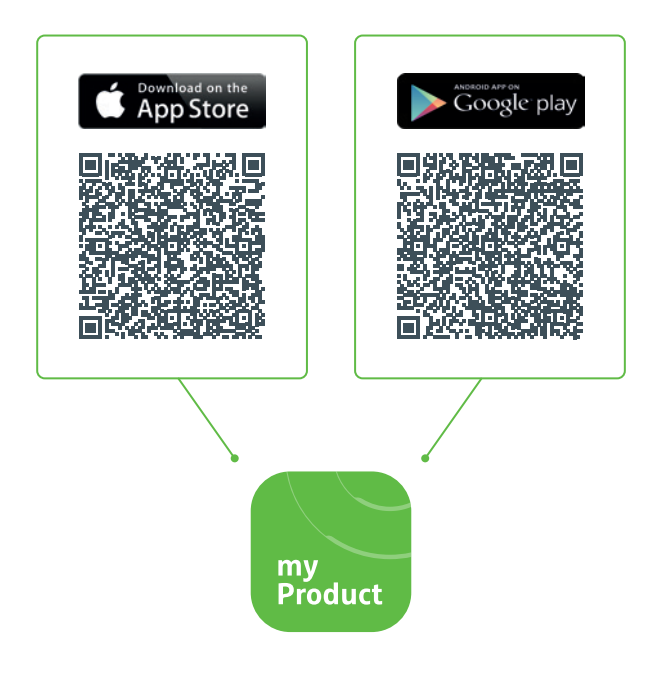

- 2. Installer appen Grünbeck myProduct.
- 3. Start appen.

| <b>4</b> . C | Dpret en brugerkonto i Grünbeck-cloud ved at<br>vælge "Registrer nu". |                                   |   |  |  |  |
|--------------|-----------------------------------------------------------------------|-----------------------------------|---|--|--|--|
|              |                                                                       |                                   |   |  |  |  |
| $\times$     | Grue                                                                  | gruenbeck myProduct               | • |  |  |  |
|              |                                                                       |                                   |   |  |  |  |
|              | Log på me                                                             | ed eksisterende konto             |   |  |  |  |
|              | E-mailadresse                                                         |                                   |   |  |  |  |
|              | Kodeord<br>Glemt kodeord?                                             |                                   |   |  |  |  |
|              | Kodeord                                                               |                                   |   |  |  |  |
|              | Log på                                                                |                                   |   |  |  |  |
|              | Har du ikk                                                            | e allerede en konto? Registrer nu | • |  |  |  |
|              | Databeskyttelseserklæring                                             |                                   |   |  |  |  |
|              |                                                                       |                                   |   |  |  |  |
|              |                                                                       |                                   |   |  |  |  |
|              |                                                                       |                                   |   |  |  |  |
|              |                                                                       |                                   |   |  |  |  |
|              |                                                                       |                                   |   |  |  |  |
|              |                                                                       |                                   |   |  |  |  |

| $\times$ | Gruenbeck myProduct                                                                                   | •<br>•<br>• |  |  |  |
|----------|----------------------------------------------------------------------------------------------------|-------------|--|--|--|
|          |                                                                                                    |             |  |  |  |
|          | Angiv følgende detaljer.<br>En verificering er nødvendig.<br>Klik på knappen "Send".<br>E-mailadresse |             |  |  |  |
|          | E-mailadresse Send kontrolkode                                                                        |             |  |  |  |
|          | Databeskyttelseserklæring                                                                             |             |  |  |  |
|          |                                                                                                    |             |  |  |  |
|          |                                                                                                    |             |  |  |  |
|          |                                                                                                    |             |  |  |  |

Du modtager en 6-cifret kode via e-mail.

| 7. Indtast den modtagne kode.                                                                                                    |  |  |  |  |  |
|----------------------------------------------------------------------------------------------------|--|--|--|--|--|
|                                                                                                    |  |  |  |  |  |
| ➤ Gruenbeck myProduct<br>https://gruenbeckb2c.b2clogin.com                                                                                                    |  |  |  |  |  |
| Angiv følgende detaljer.<br>Kontrolkoden er sendt til din postboks. Kopier<br>koden i det nedenstående indtastningsfelt.<br>E-mailadresse<br>XXX@XXX<br>Kontrolkode<br>XXXXXX<br>Kontroller koden<br>Send ny kode |  |  |  |  |  |
| 8. Bekræft med koden.                                                                                                    |  |  |  |  |  |

## 2) Installering af appen Grünbeck myProduct

- Lav en adgangskode for din brugerkonto til Grünbeck-cloud, og bekræft ved at gentage den.
- **10.** Bekræft databeskyttelseserklæringen og vælg "Opret".
- Gå til dit blødgøringsanlæg softliQ. Efter at dataene er blevet kontrolleret, og brugerkontoen i Grünbeck-cloud er oprettet, starter appen.
- Tilføj dit blødgøringsanlæg softliQ til produktoversigten med +.

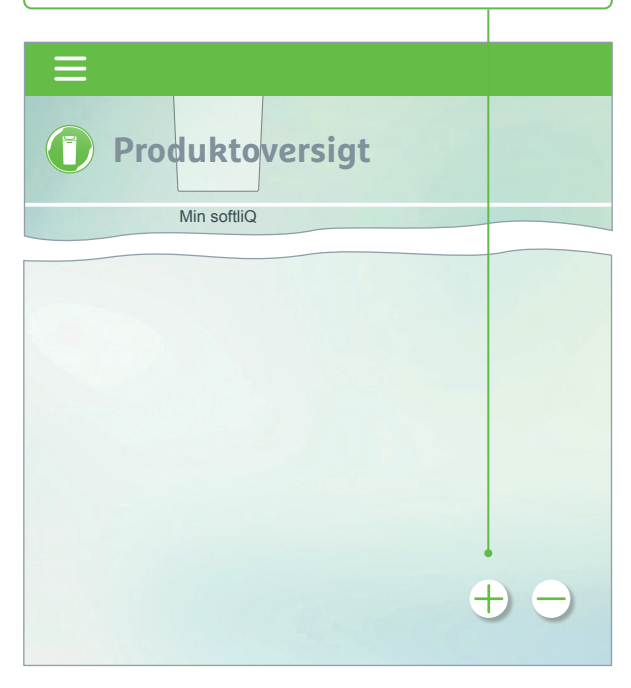

- Åbn dækslet til salttanken, og scan typeskiltets data-matrix-kode.
- **14.** Angiv alternativt serienummeret.
- **15.** Tildel et informativt produktnavn. Nyttigt ved administration af flere produkter i appen.

Navnet vises i appen, når opsætningen er udført.

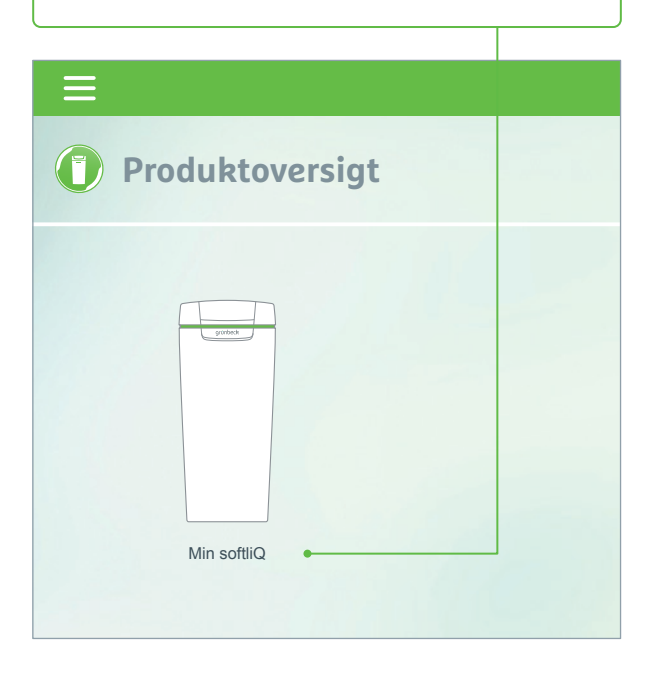

Følg vejledningerne i appen til opsætning af cloud-forbindelsen. Brug den modtagne assistent med videosekvenser. 3 Fejl

#### Mulig fejlmelding og hjælp

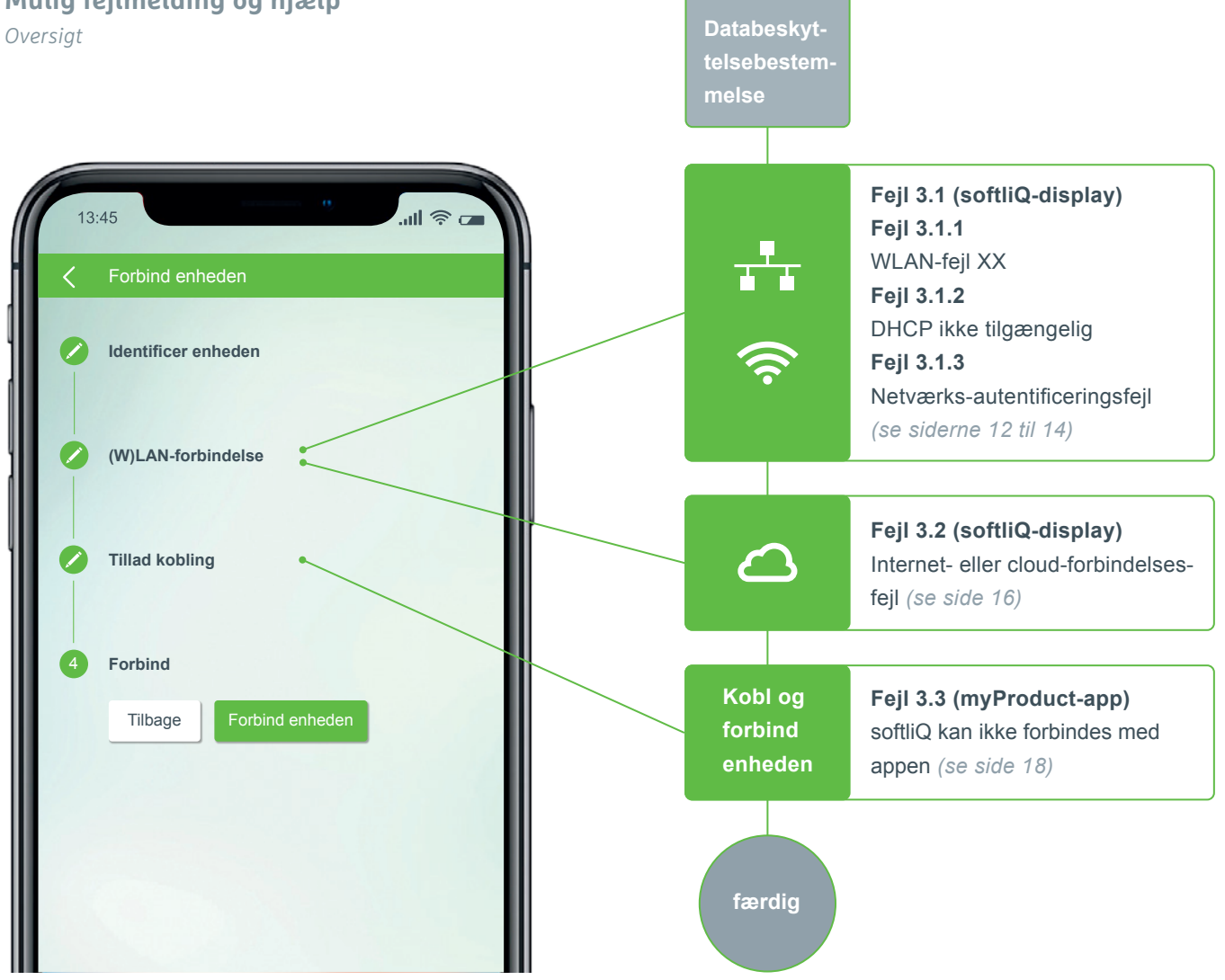

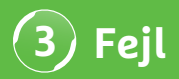

### Fejl 3.1.1 WLAN-fejl XX

Visning på softliQ-displayet

|   | 1 🕘 📀 🕭            | grünbe          | unbeck        |  |  |
|---|--------------------|-----------------|---------------|--|--|
| < | Cloud-forbindelse  | (W)LAN-forbi    | I-forbindelse |  |  |
|   | Tilgængelige WLA   | <b>Received</b> |               |  |  |
|   | Mit WLAN-netværk   | г               |               |  |  |
|   | Mit gæste-WLAN     |                 | <b></b>       |  |  |
|   | WLAN-netværk nabo  | <b></b>         |               |  |  |
|   | WLAN-netværk andre |                 | <b></b>       |  |  |
|   |                    |                 |               |  |  |

- Kontroller signalstyrken! (min. 3 bjælker anbefales)
- etabler evt. et andet netværk via smartphone (mobilt hotspot) til indgrænsning
- definer evt. en anden kanal i routeren i 2,4 GHzfrekvensbåndet
- slå softliQ fra og til i 10 sekunder
- brug evt. desuden en repeater for at optimere signalstyrken
- brug evt. LAN-grænsefladen (ikke tilgængelig ved softliQ:SD18)

### Fejl 3.1.2 DHCP ikke tilgængelig

Visning på softliQ-displayet

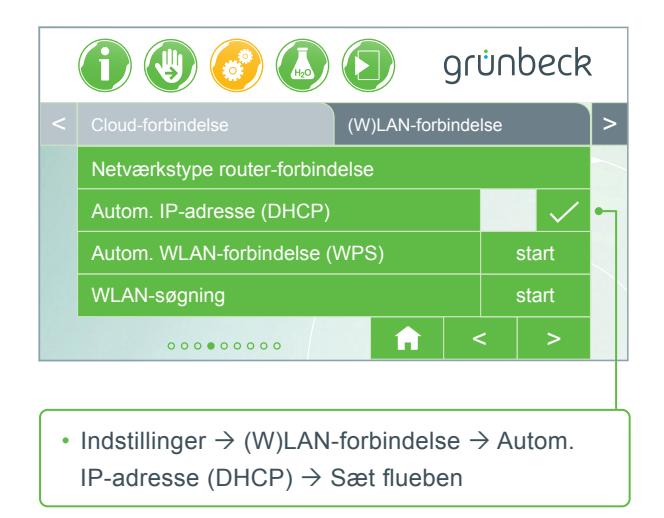

• slå softliQ fra og til i 10 sekunder

# 3 Fejl

## Fejl 3.1.3 Netværks-autentificeringsfejl

Visning på softliQ-displayet

- WLAN kodeord indlæst korrekt?
- WLAN-kodeordet skal indeholde min. 8 tegn og må ikke bestå af "12345678"
- WLAN-SSID (netværksbetegnelse) skal være synlig
- Kontroller tegnene i WLAN-SSID, som softliQ kan behandle: små bogstaver, store bogstaver, tal, mellemrum, omlyde, specialtegn:

## BECOME A WATER EXPERT!

grünbeck

-OLAP

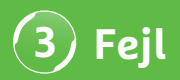

## Fejl 3.2 Fejl ved internet eller cloud-forbindelse

Visning på softliQ-displayet

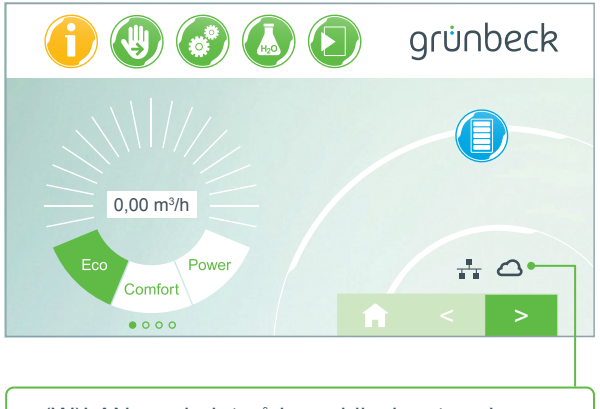

- (W)LAN-symbolet på hoveddisplayet er der, men cloud-symbolet vises ikke.
- Årsagen er ikke en manglende (W)LAN-forbindelse, men skyldes URL cloud eller routerens port.

### Fejlårsag 1

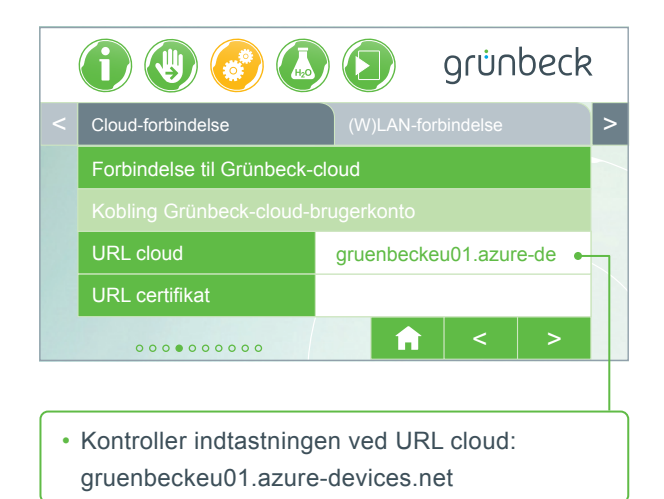

#### Fejlårsag 2

Følgende porte skal være åbne på din router:

- Port 53 DNS (TCP/UDP)
- Port 80 internetadgang http (TCP)
- Port 443 firmwaredownload https (TCP)
- Port 8883 cloud-forbindelse MQTT (TCP)
- Port 123 NTP tidssynkronisering (UDP)

# 3 Fejl

### Fejl 3.3 softliQ kan ikke forbindes med appen

Visning i myProduct-appen

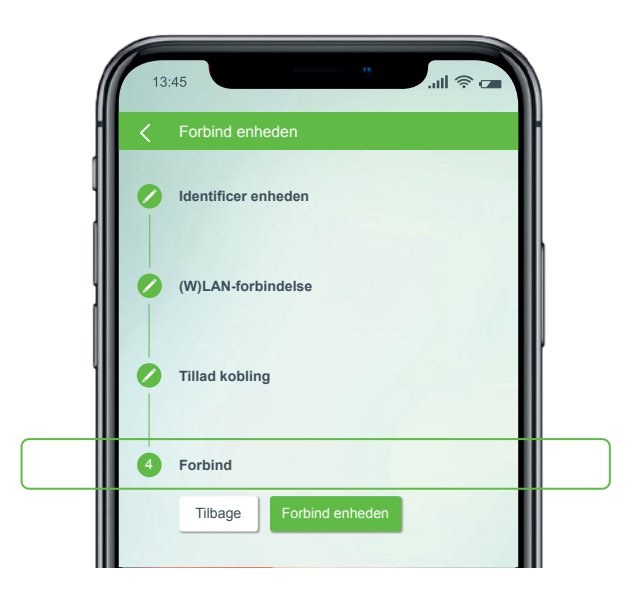

Kontakt vores tekniske support på +49 9074 41-333. **Vi er klar til at hjælpe.** Hav anlæggets serienummer (under salttankens dæksel) og styringens serienummer parat (Indstillinger  $\rightarrow$  Info om apparatet  $\rightarrow$  Serienummer styring).

## Vidste du allerede?

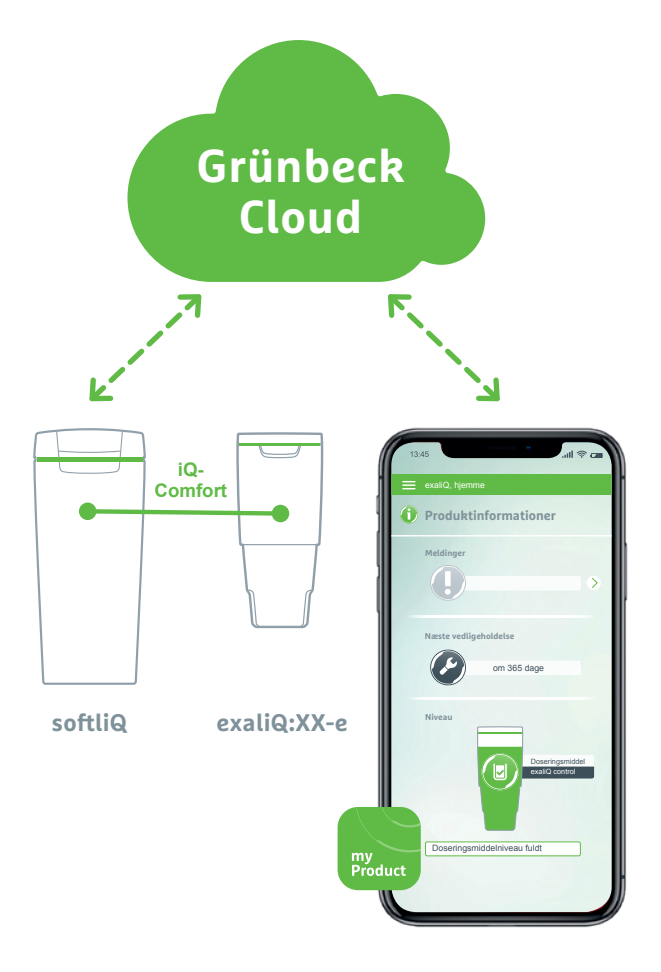

Takket være grænsefladen iQ-Comfort med softliQ:SD/ MD\* kan informationer om dit doseringsanlæg exaliQ:XX-e hentes via Grünbeck myProduct-appen i hele verden.

Grünbeck Wasseraufbereitung GmbH Josef-Grünbeck-Str. 1 89420 Hoechstaedt | Germany +49 9074 41-0 info@gruenbeck.com www.gruenbeck.com

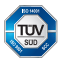

A company certified by TÜV SÜD in accordance with DIN EN ISO 9001, ISO 14001 and SCC<sup>p</sup> www.tuev-sued.de/ms-zert

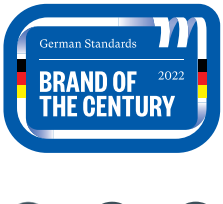

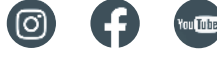

# grünbeck